## Initialisation Clé OTP

Vous devrez initialiser votre nouvelle clé.

- 1) Rendez-vous sur ARENA : <u>https://be1d.ac-dijon.fr/arena/</u>
  - Saisissez votre identifiant,
  - Saisissez <u>UNIQUEMENT</u> les 6 chiffres de la clé, <u>sans le code PIN (=votre</u> <u>code personnel de 4 ou 5 chiffres)</u>,
  - Cliquez sur le bouton "Valider"

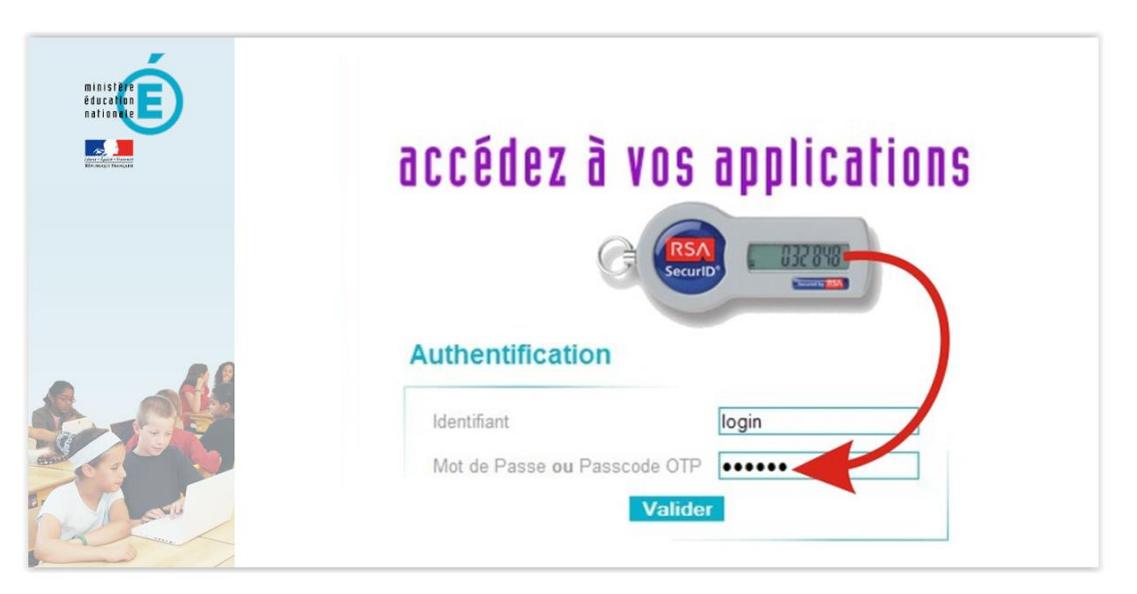

2) Créez votre code PIN (= votre code personnel)

- Saisissez votre code PIN (2 fois pour vérification), <u>il peut être identique à celui que vous utilisiez avec votre ancienne clé</u>.
- Cliquez sur le bouton "Valider"

| accédez à vos applications                                                     |
|--------------------------------------------------------------------------------|
| Authentification de type OTP                                                   |
| 1239<br>Saisissez votre nouveau code PIN, contenant de 4 <u>4</u> 23atpctives: |
| <br>Confirmez votre nouveau code PIN                                           |
| Valider                                                                        |

## 3) Finalisez l'authentification

- Saisissez le <u>PASSCODE COMPLET, c'est-à-dire votre code PIN suivi</u> des 6 chiffres de la clé OTP,
- Cliquez sur le bouton "Valider"

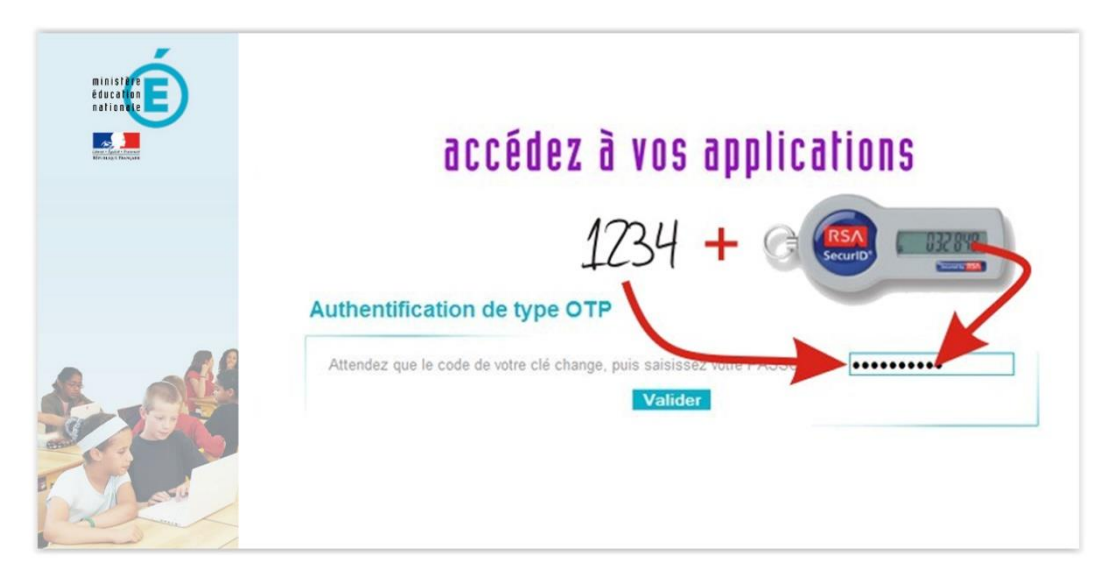

- 4) Testez votre jeton
  - Quittez l'application,
  - Connectez-vous comme vous le faisiez auparavant, <u>en "passant" par le PAI</u>, pour vous assurer du bon fonctionnement de votre clé OTP.

| Portail Intra<br>1234 + Co<br>académie<br>Dian<br>Cadémie | anet Académique    |
|-----------------------------------------------------------|--------------------|
|                                                           | Envoyer            |
| 9 J'initialise mon mot de pass                            | e - 1ère connexion |